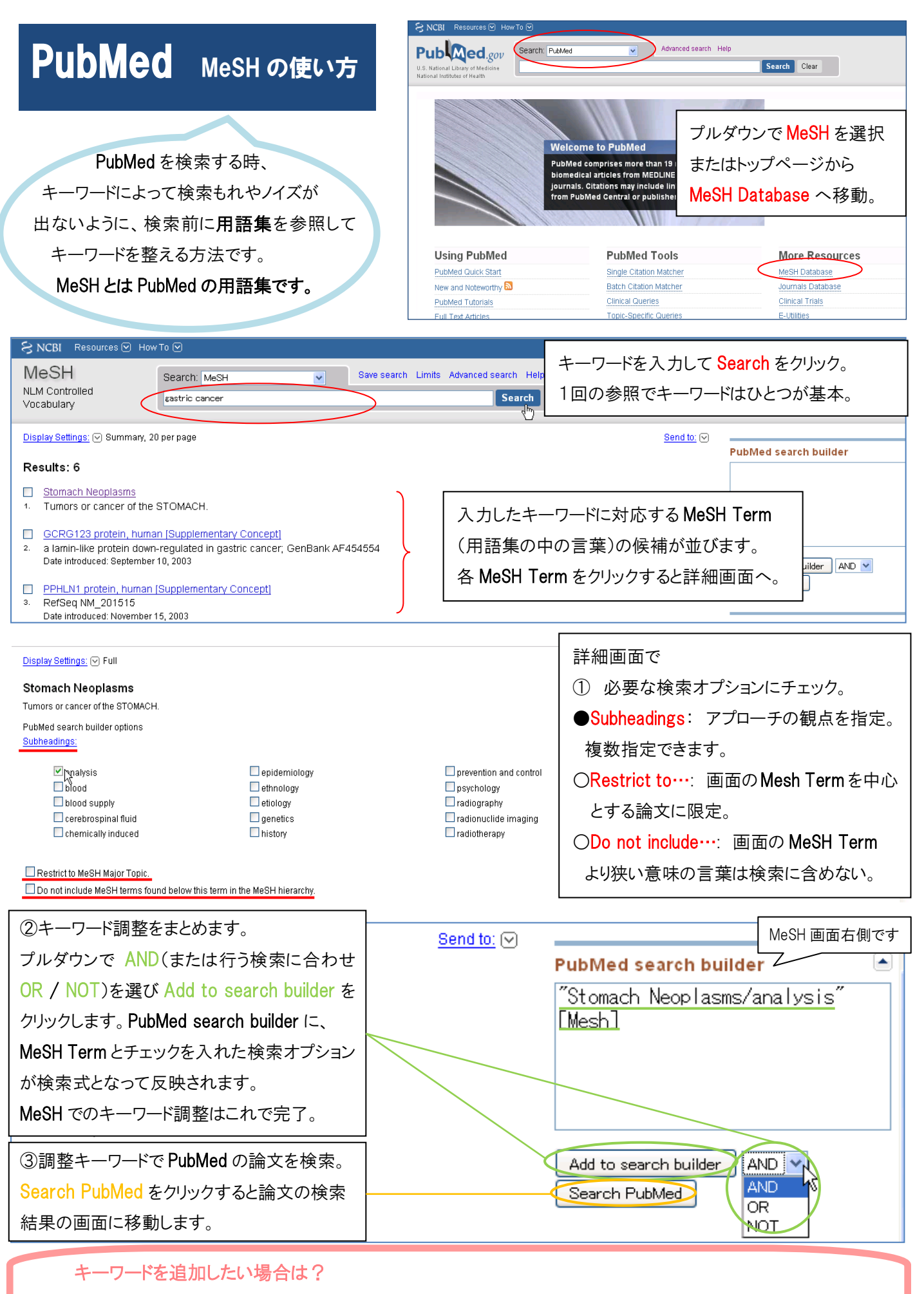

Search Box に**直接入力**が可能。または、キーワードごとに PubMed で論文を検索するところまでしておき、 後で結果を組み合わせても。 (**PubMed 画面** Seach Box 上→Advanced Search→Search History)